# Instrucciones de Acceso para un Evento en Teams.

## Pueden acceder un evento en Teams quienes han recibido una invitación vía correo electrónico como también quienes posean el link o enlace del evento.

1. Acceder al correo electrónico donde fue enviada la invitación y pinchar el enlace para dirigirse a la reunión.

|   | Tutorial Teams Recibidos ×                           |                   |
|---|------------------------------------------------------|-------------------|
| • | para mí 🔻                                            |                   |
|   | Join Microsoft Teams Meeting  Learn more about Teams | Enlace de reunión |
|   | Responder Reenviar                                   |                   |

### 2. El navegador de su dispositivo abrirá la dirección y le mostrará distintas opciones:

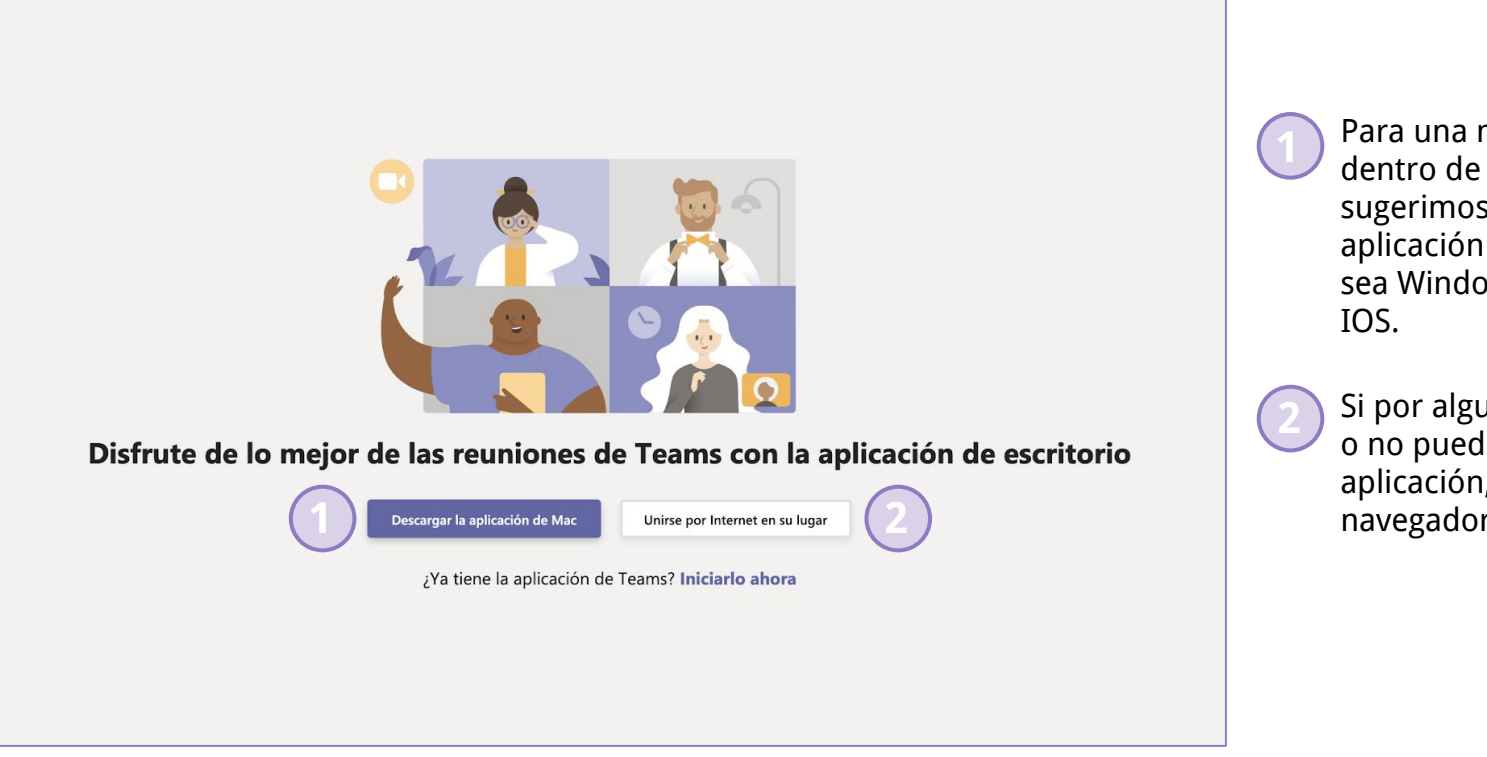

Para una mejor experiencia dentro de la reunión, sugerimos instalar la aplicación en su dispositivo ya sea Windows, Mac, Android o IOS.

Si por alguna razón no desea o no puede descargar la aplicación, unirse a través del navegador de internet

### 2. El navegador de su dispositivo abrirá la dirección y le mostrará distintas opciones:

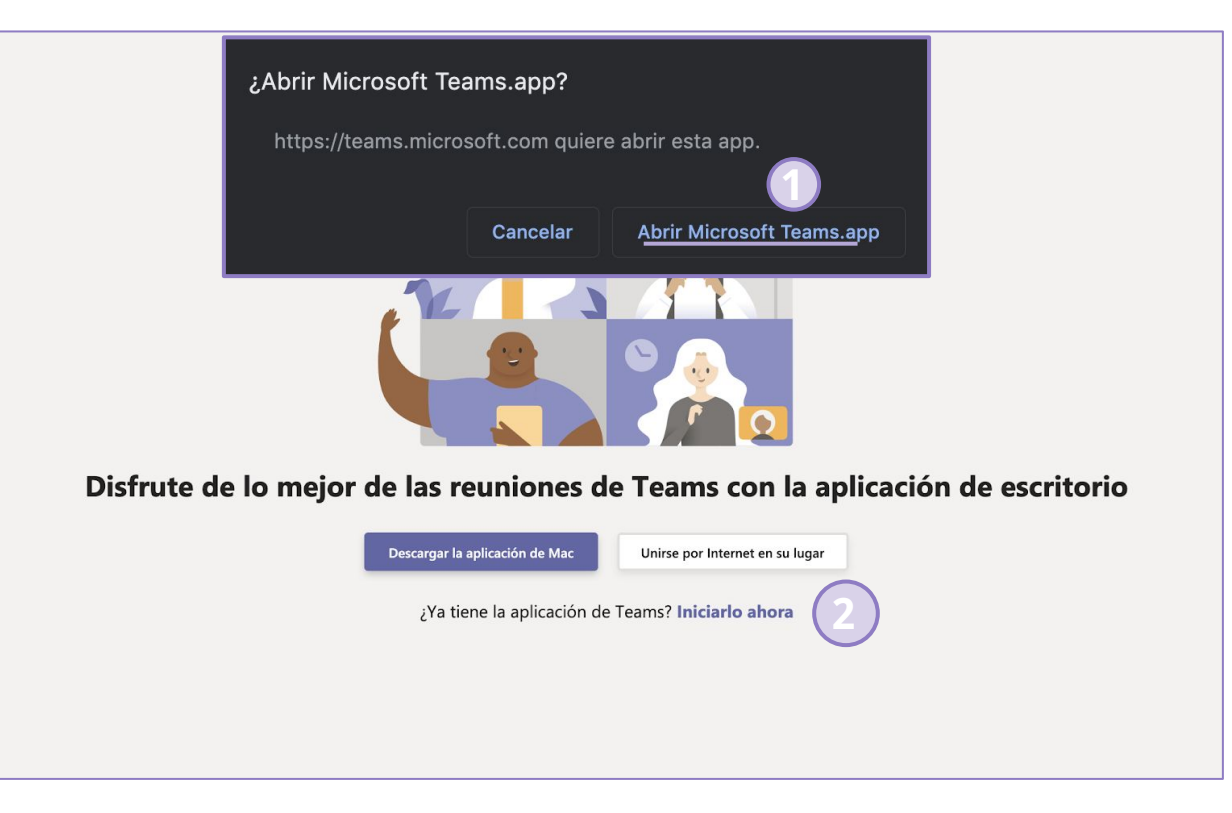

Si su dispositivo ya tiene instalada la aplicación, el navegador le mostrará un mensaje donde deberá pinchar "Abrir Microsoft Teams"

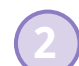

En ocasiones, dependiendo del navegador, si tiene la aplicación instalada y no muestra el mensaje, pinche en "Iniciarlo ahora" 3. En ocasiones el navegador puede mostrar las opciones de la siguiente manera, pero los pasos lo llevaran al mismo lugar que el caso anterior.

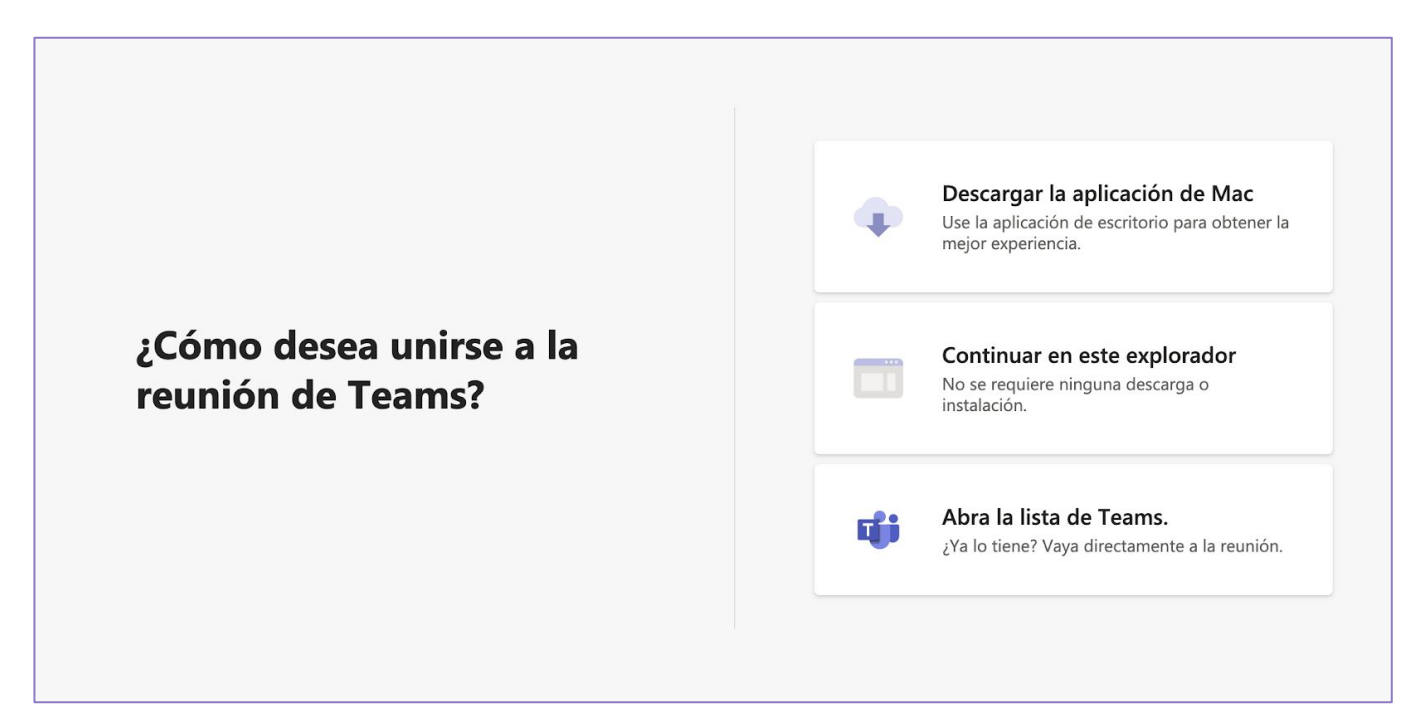

**4.** Si decide instalar la aplicación, una vez decida la carpeta de descarga, haga clic en la descarga o seleccione ejecutar

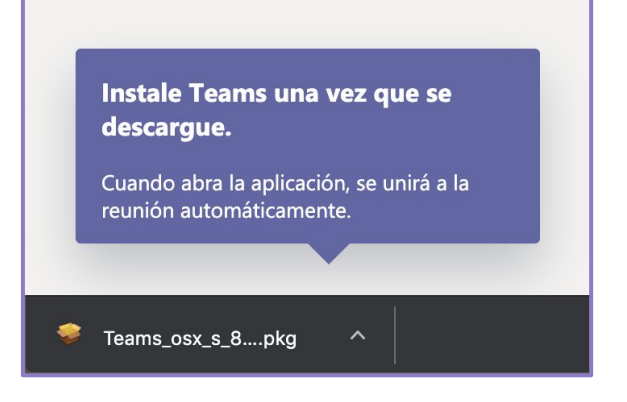

5. Continúe por los pasos de la instalación de aplicación apretando continuar hasta finalizar la instalación

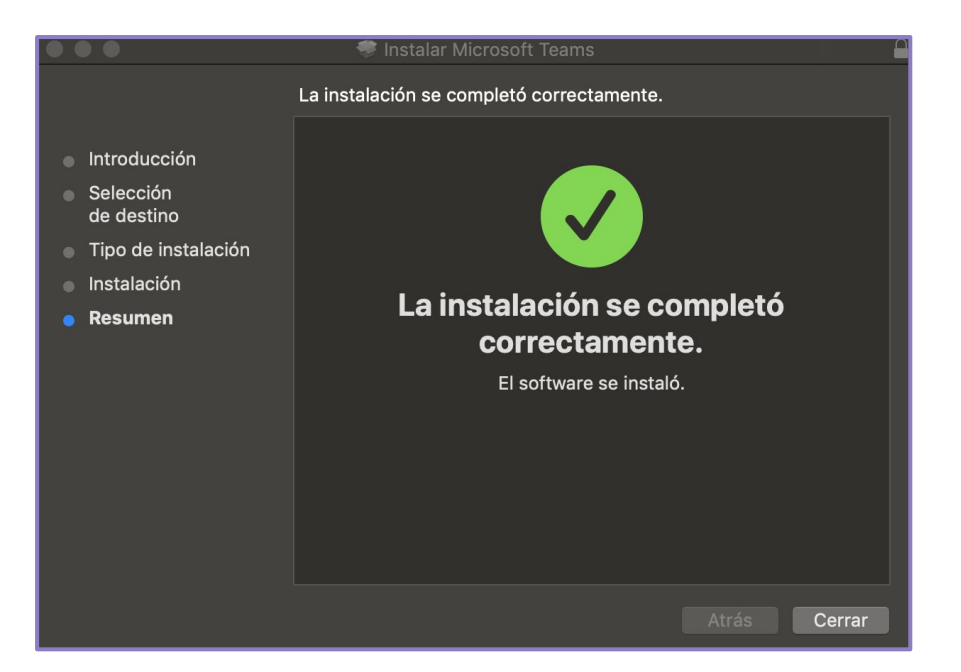

6. Tanto abrir en el navegador como finalizar el proceso de instalación nos llevará a la siguiente ventana:

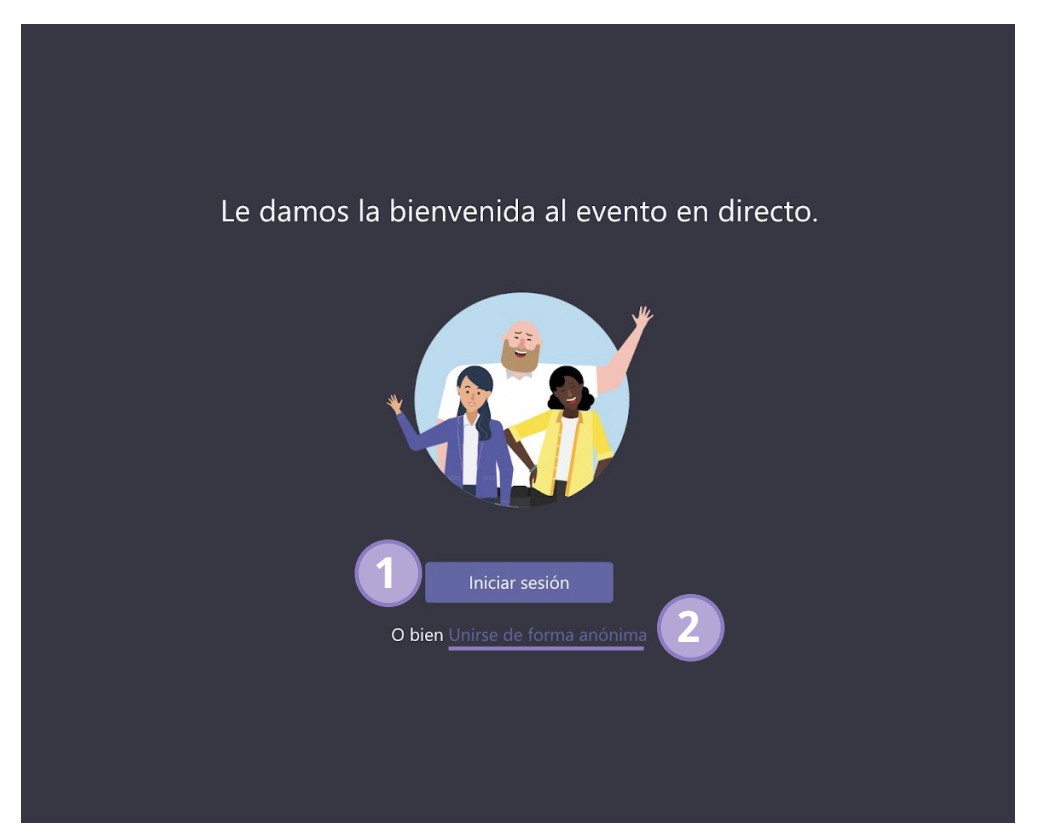

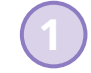

Si desea y posee una cuenta microsoft puede iniciar sesión para entrar en el evento o reunión

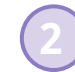

Si no desea iniciar sesión le sugerimos unirse de manera anónima. De esta forma es más fácil ingresar a la reunión

#### 7. Una vez aquí estamos dentro de la reunión.

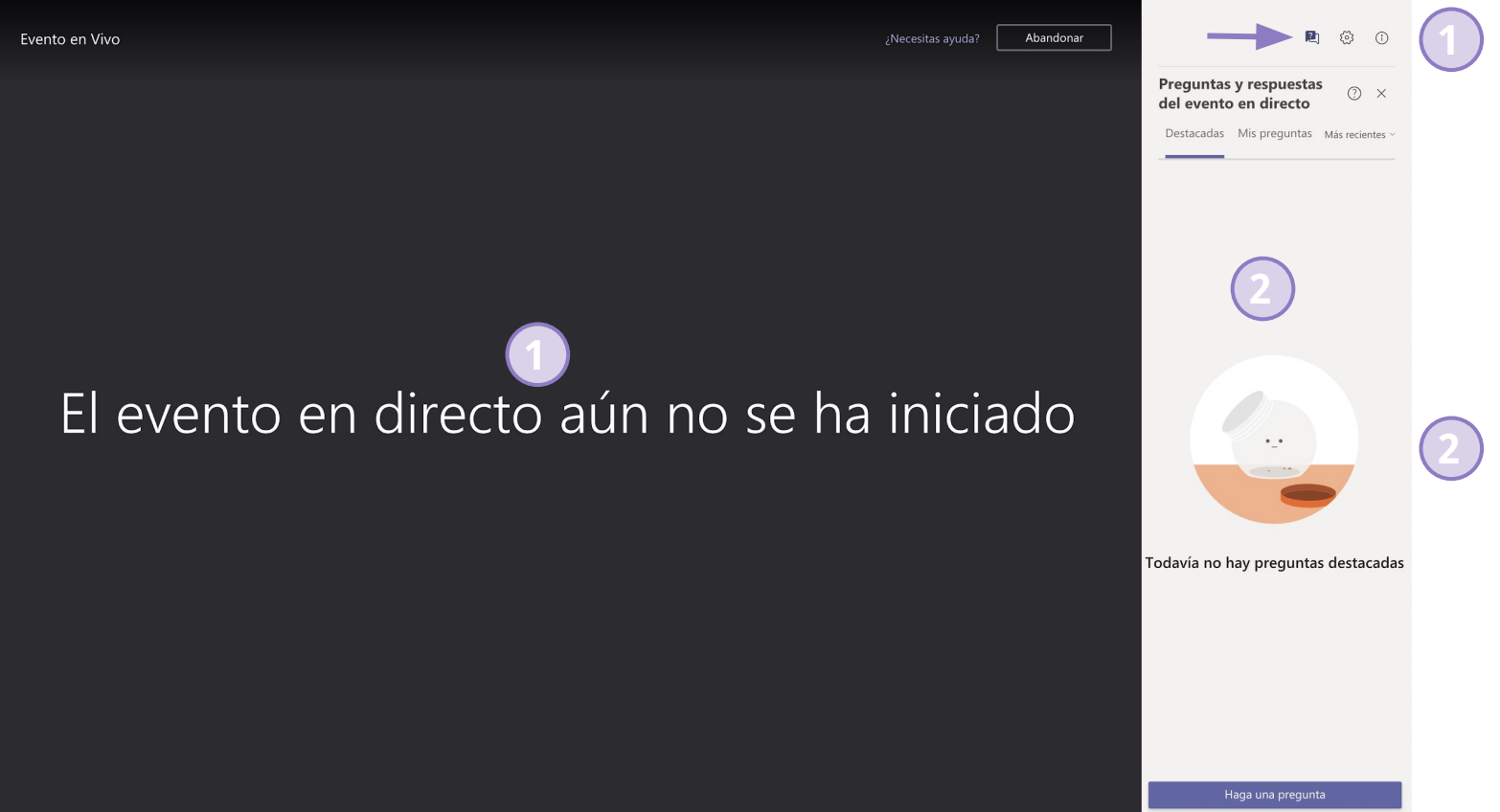

Si el evento no a iniciado se mostrará el mensaje en la figura, de lo contrario verá la transmisión en vivo

Esta es la ventana de preguntas y respuestas. Si no puede ver esta ventana haga clic en el icono señalado por la flecha

#### 8. Panel de Preguntas y Respuestas

2 3 (i) 2 63 (i) En esta pestaña pestaña En la Preguntas y respuestas Preguntas y respuestas (?) X (?) X "destacadas" se muestran del evento en directo se mostrará la lista de del evento en directo Destacadas Mis preguntas Más recientes ~ Destacadas Mis preguntas solo las preguntas que el tus preguntas moderador del evento seleccione. El resto de preguntas solo serán Su nombre (opcional) visibles para el moderador y el autor de la pregunta Haga una pregunta Publicar de forma anónima El botón hacer preguntas te permitirá Preguntar a un moderador enviar una pregunta al Para que el moderador y el presentador Las preguntas no estarán visibles para todos los moderador y te llevara puedan saber su nombre, es recomendable usuarios hasta que un moderador las apruebe Todavía no hay preguntas destacadas la pestaña mis а identificarse al momento de hacer una preguntas. pregunta. Una vez redactada la pregunta debe presionar enter o clic en el icono enviar. Su nombre (opcional) Haga una pregunta Publicar de forma anónima